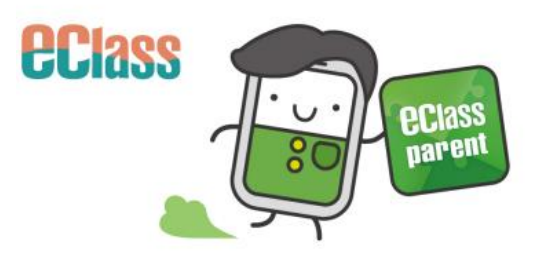

(··) School News

2022 Photography Competition

More

## Parent App Installation eClass Parent App

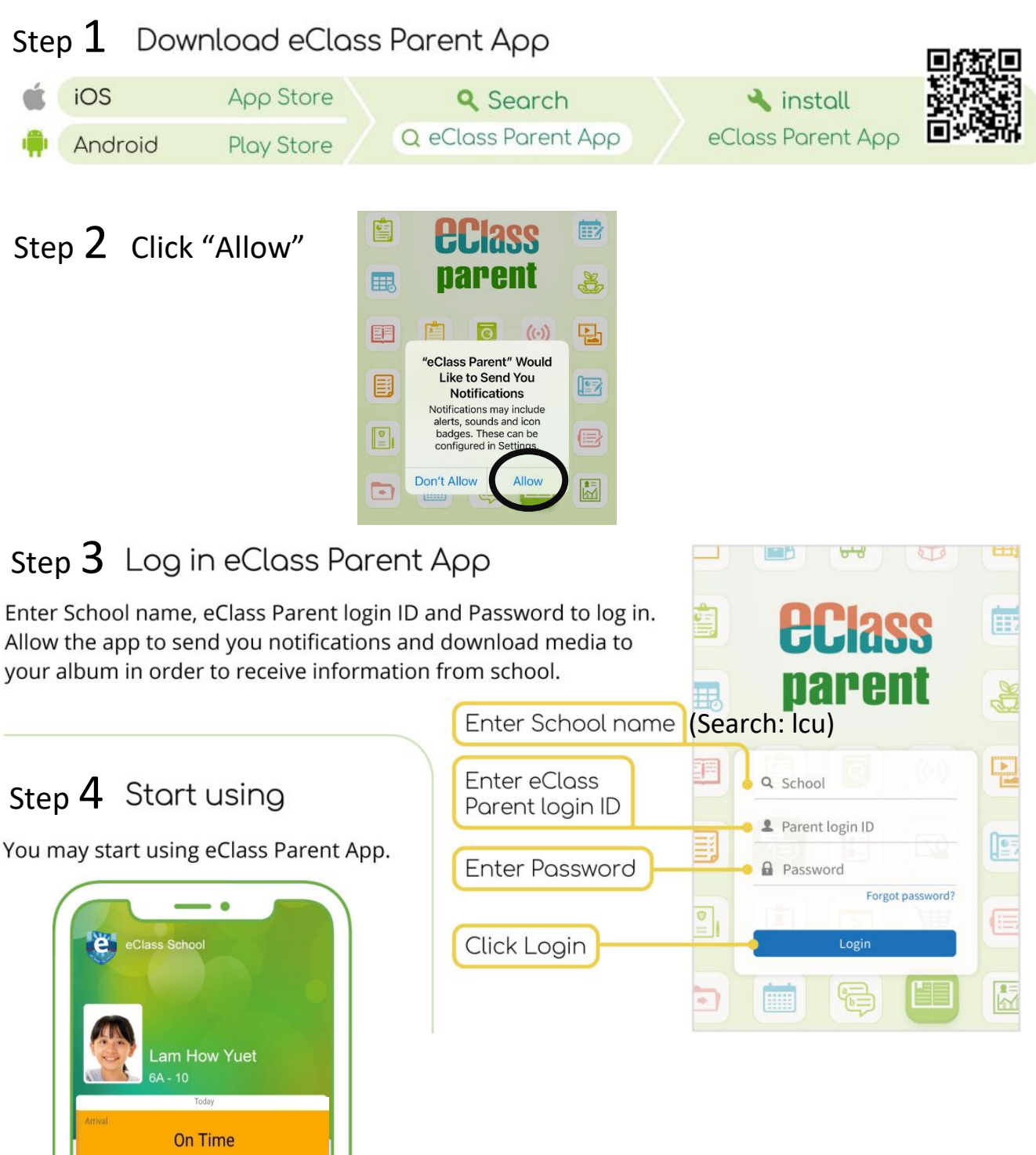

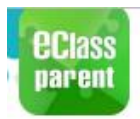

## **My Accounts**

Android

| - | ~ |
|---|---|
| 6 | 1 |
| C | 1 |
| - |   |

iOS

Parent, Hui Pak Lam (Parent

P3 14

School Int

Medical C

eEnrolmer

My Accounts
 Viser Guide
 Terms of Use
 Privacy Policy

(i) About Us

0

Hui Pak

((-))

iOS

Ē

My Accounts

**eclass** 

parent

By proceeding you agree with Terms of Uses and Privacy Police (2021-07-01)

R

#### Add Account(s)

- 1. Click "My Accounts" .
- Click "+" to add account(s).

|            | Training P<br>Training P | 1博文亞洲中學<br>25 Sociedary School<br>am (Parent)                                   |
|------------|--------------------------|---------------------------------------------------------------------------------|
| Hui F      |                          |                                                                                 |
| Training   | Hui Pak Nam              | 🛚 🖻 🛚 🔁 🖻 👘                                                                     |
| ÷          | Medical Caring           | a 📖 parent 💩 o                                                                  |
| <b>9</b>   | eEnrolment               | Q. School                                                                       |
|            | iPortfolio               | Proper password?                                                                |
| 52         | My Accounts              | Logit                                                                           |
| ø          | Settings                 | 3 🛛 土 🗶 🗶 🗸 🤋                                                                   |
| <b>2</b> 9 | User Guide               | By proceeding you agree with<br>Terms of Lise and Phracy Palics<br>[2029-07-01] |

#### Android

#### Change password

- Select [Change password] to change the password.
- Enter current password, new password and then enter the new password again. Click [Confirm] or [✓] to finish.

#### My Accounts My Account Delete Training 博文亞洲中學 Logout Training IP25 Secondary Schoo 2 Parent, Hui Pak Lam (Parent) 2 Parent, CHAN Cheuk Man (Parent) Delete **Change Password** Change Password Gurrent password Current password New password A New password Re-type new password Re-type new password To enhance the security of your account, please avoid using a passw same as the login name. To enhance the security of your account, please avoid using a password same as the login name. # At least 6 characters (consists of letter and number) are required for # At least 6 characters (consists of letter and number) are required for password!

- 1. You are suggested to change your password in this format: "p + mobile phone number" e.g. p12345678
- 2. Remember to change your password for 3 times if you have 3 children at our school. These three passwords can be the same.

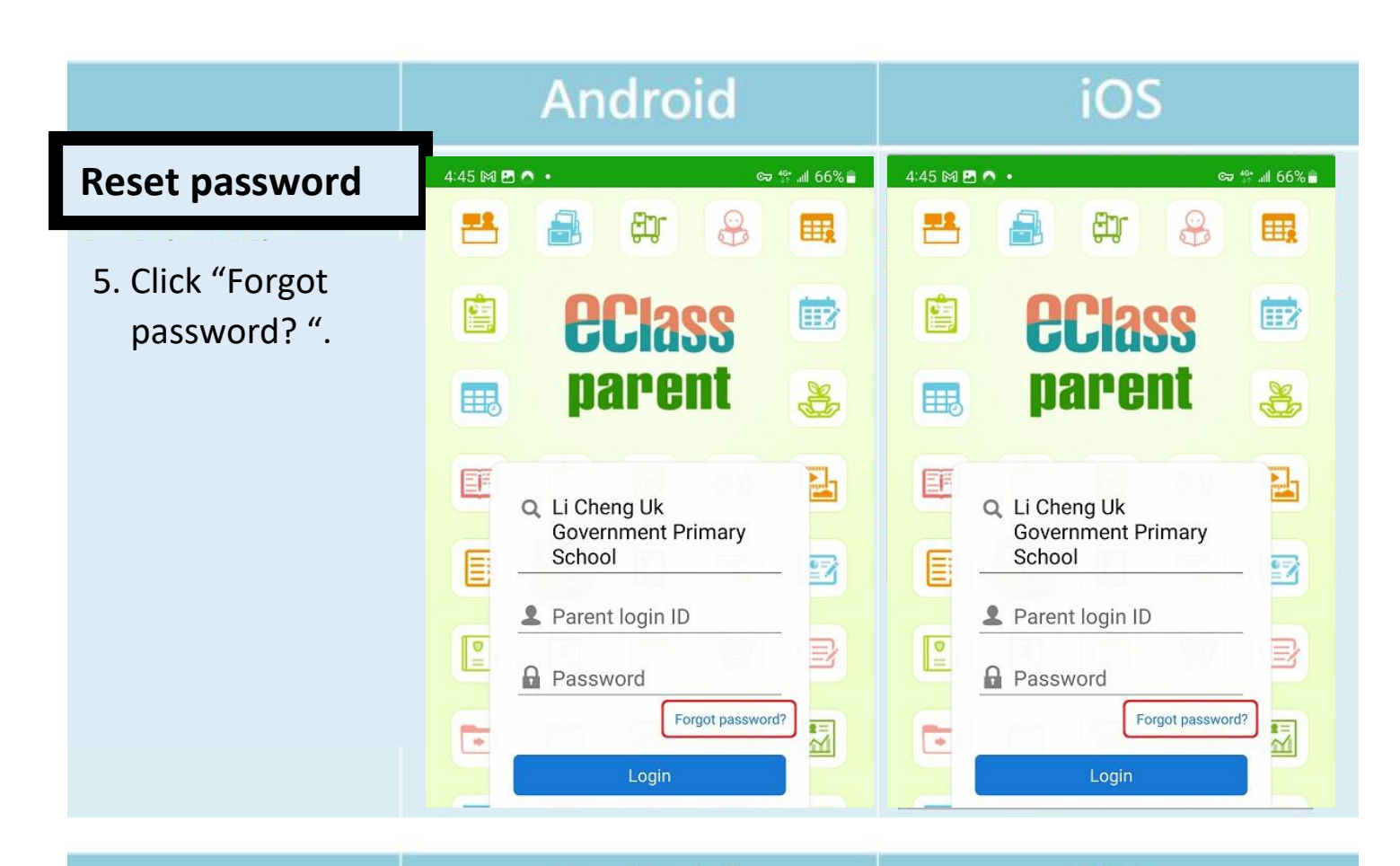

- Enter Parent
   Login ID and
   Student Google
   Classroom Email.
- 7. Click "Confirm ".

#### Android

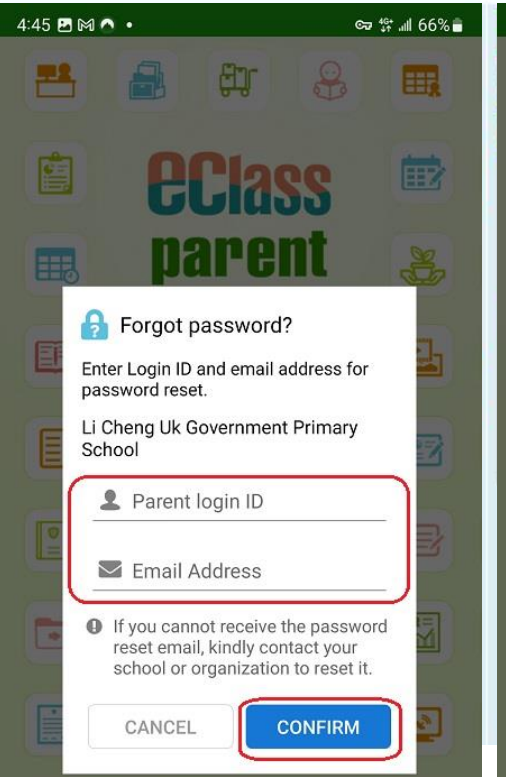

#### iOS

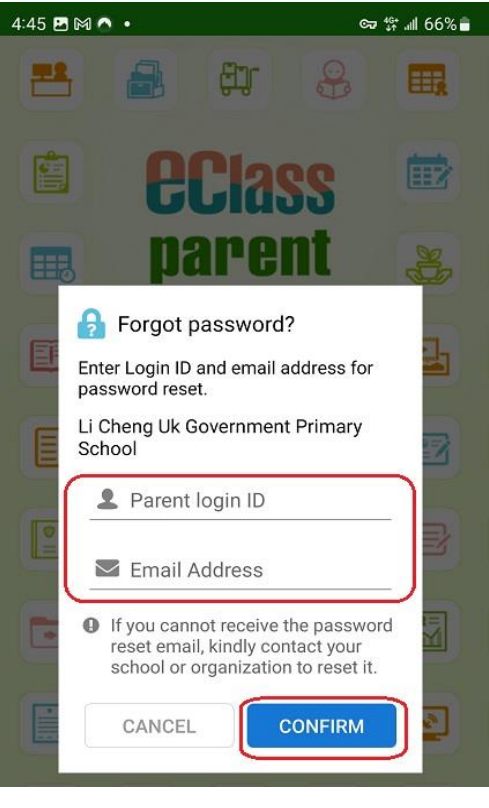

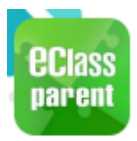

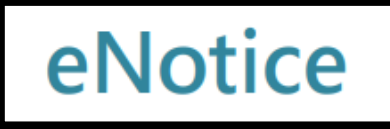

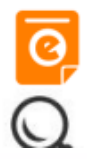

 If you have more than one child, select one account.

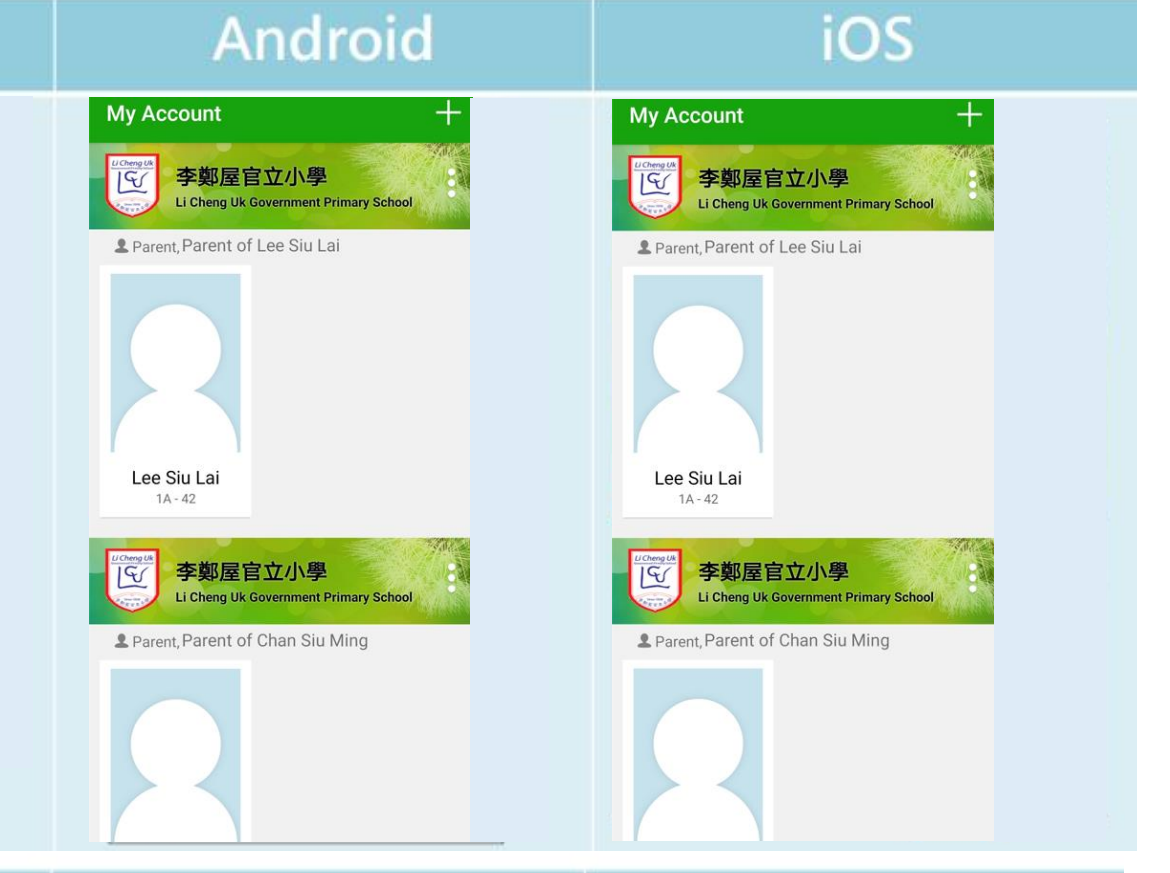

### Android

### iOS

2. Select [eNotice]

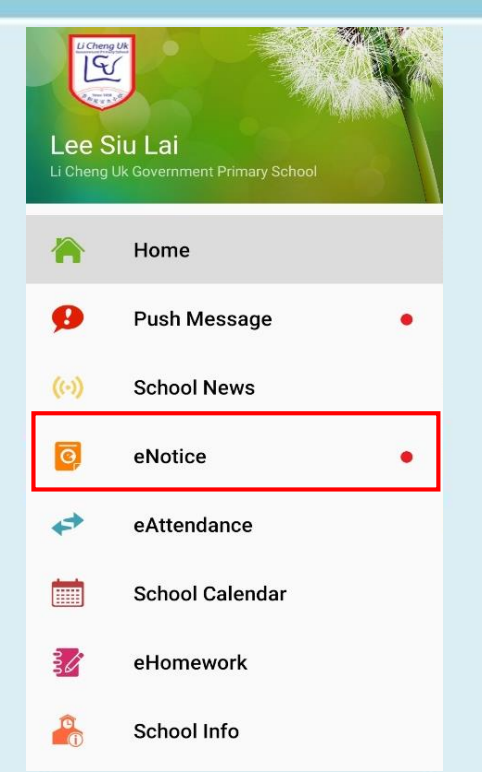

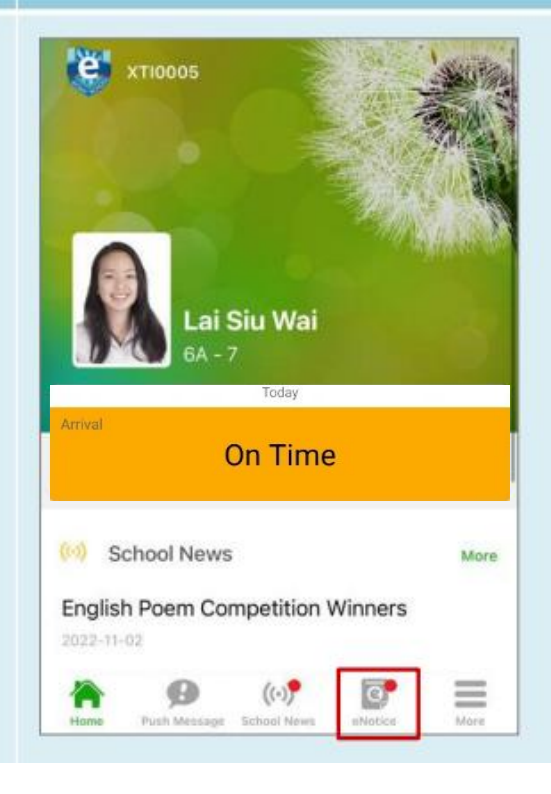

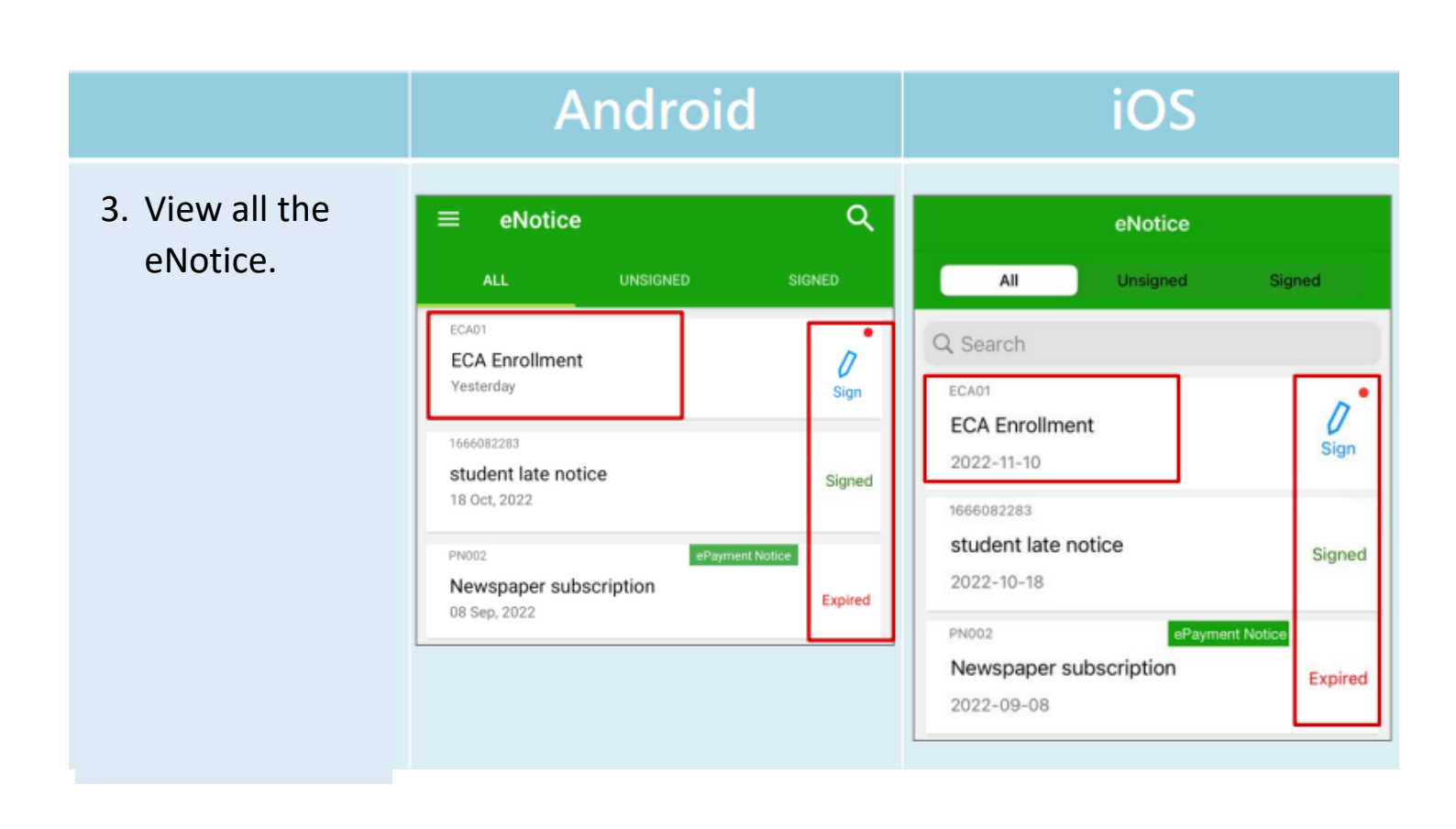

### Android

 Click the eNotice title to view the eNotice detail.

| ← 通告                                                                                                    | < eNotice                                                                                                    |
|----------------------------------------------------------------------------------------------------|----------------------------------------------------------------------------------------------------|
| 留小文<br>GA2<br>20210829<br>Interview for Young Scientists Study Tour 青<br>社会の主要なのである。                                                                                                    | Interview for Young Scientists<br>Study Tour 青苗科學家研習活動面試                                                                                                    |
| 田科学家 針省 活動 圓 圓, 1000<br>⑦ 簽署限期: 2021-10-05 00:00:59                                                                                                    | ♡簽署限期: 2021-10-05 00:00:59<br>Dear Parents.                                                                                                    |
| Dear Parents,                                                                                                    | Your child will attend the following activity:                                                                                                    |
| Name of activity: Interview for Young Scientists Study Tour<br>Activity venue: Hong Kong Science Museum<br>Assembly time: 2:15 pm<br>Assembly venue: Hong Kong Science Museum<br>Dismissal point: Hong Kong Science Museum<br>Dismissal time: 5:00 pm<br>Clothing: School Uniform<br>Teachers will not join the student(s) at the venue for this<br>activity. | Name of activity: Interview for Young Scientists<br>Study Tour<br>Activity venue: Hong Kong Science Museum<br>Assembly time: 2:15 pm<br>Assembly venue: Hong Kong Science Museum<br>Dismissal point: Hong Kong Science Museum<br>Dismissal time: 5:00 pm<br>Clothing: School Uniform<br>Teachers will not join the student(s) at the venue<br>for this activity. |
| Principal                                                                                                    | Yours sincerely,                                                                                                    |
| <ul> <li>A03.pdf (621Kb)</li> <li>A06.pdf (621Kb)</li> </ul>                                                                                                    | Principal                                                                                                    |
| ○ 其他資料                                                                                                    | <ul> <li>A03.pdf (621Kb)</li> <li>A06.pdf (621Kb)</li> </ul>                                                                                                    |

### iOS

5

#### Android iOS 5:06 D Q M · 5:06 📼 💬 🛤 🖣 5. Sign the eNotice ← eNotice ☆ eNotice ☆ by entering your password. (Your LCUGPS123 LCUGPS123 login password) 6. If you have Onfirm signing $\times$ Onfirm signing $\times$ 3 children at our ⇒ Input Password Input Password $\rightarrow$ school, you need Yes 🕑 Ye to sign the eNotice for 3 times.

# **Student Attendance**

**eclass** 

parent

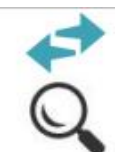

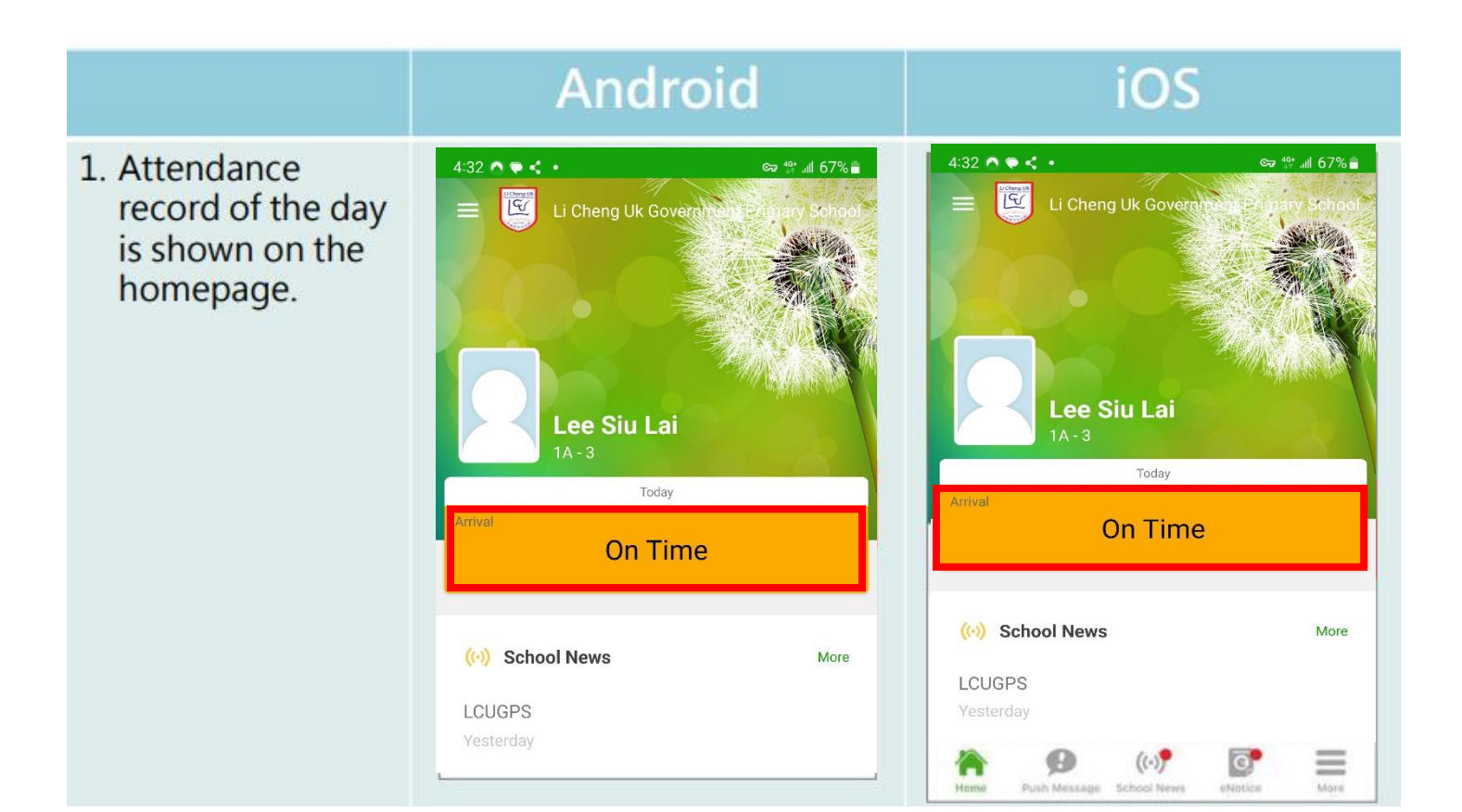

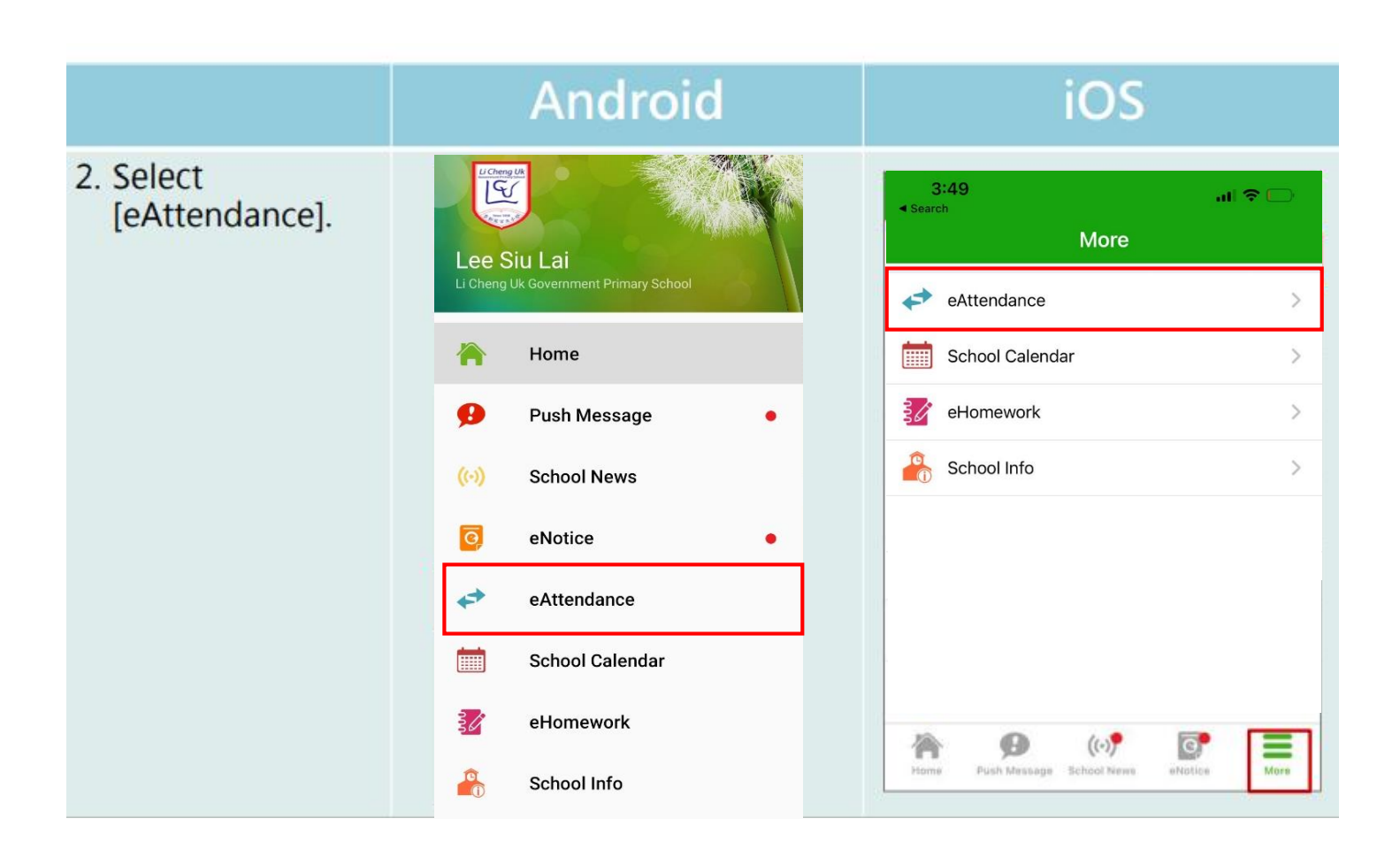

|                                           | Andro                                                                                                    | id                                                                         | i                                                                                                    | OS                                                                                               |
|-------------------------------------------|----------------------------------------------------------------------------------------------------|----------------------------------------------------------------------------|----------------------------------------------------------------------------------------------------|--------------------------------------------------------------------------------------------------|
| 3. View the attendance record in details. | E         eAttendance           11/2022           School Days         2         La           Early Lear           Date         In-out Time           4         AM         07:44:19 - 17:07:14           PM            3         AM         07:50:32 - 14:00:00           PM            1         AM            1         AM            1         AM | te O On Time 4<br>/e O Absent O<br>Outing O<br>Status Late<br>Omin(s)<br>I | More         eAtt           1         1           School Days         2           Date         In-out Time           3         AM           PM        17:00:45           1         AM           PM            PM            PM | endance Today<br>1/2022<br>Late O On Time 4<br>Early Leave O Absent O<br>Outing O<br>Status Late |

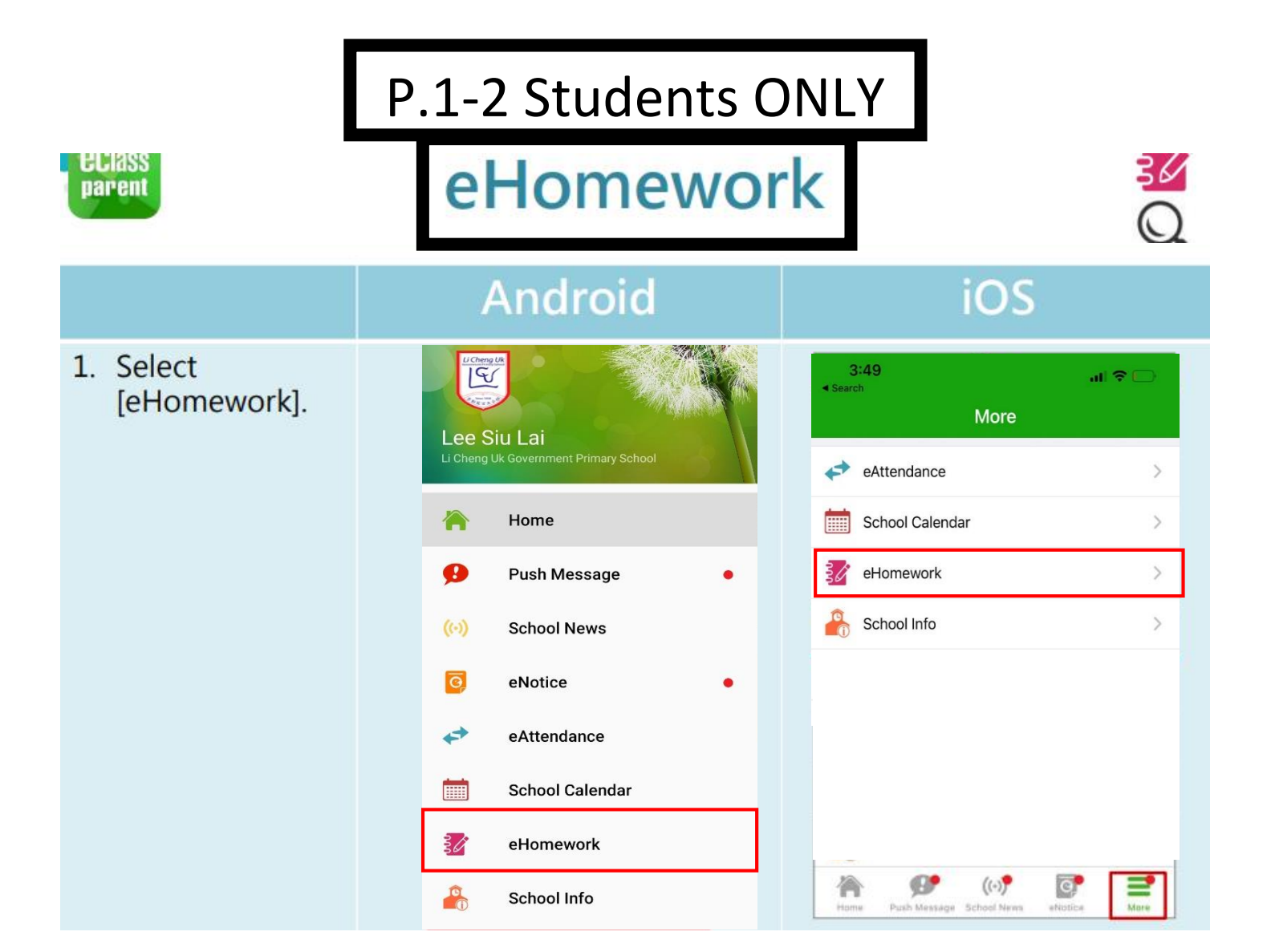

### Android

#### iOS

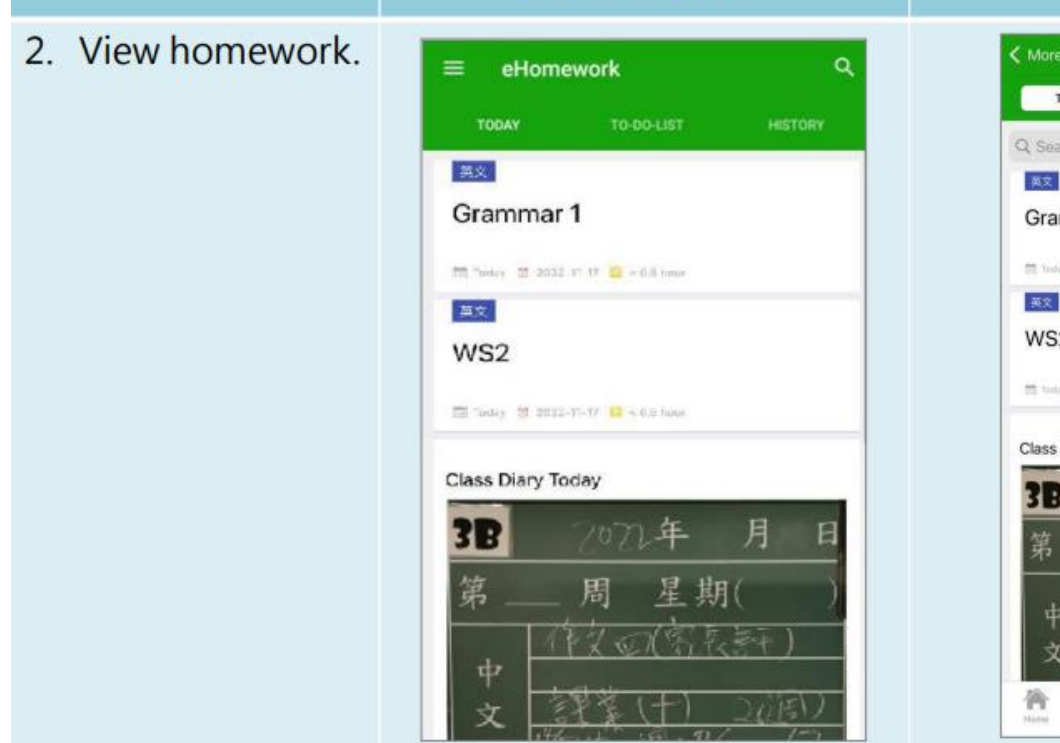

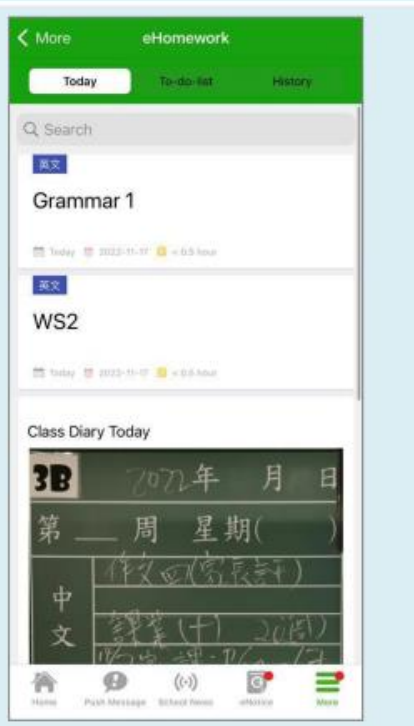

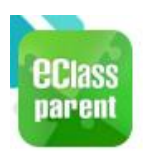

# Push Message

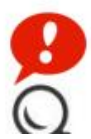

#### iOS Android Push Winter Uniform To: Hui Pak Nam **eclass** 10:47 am This week has been uniform transition week where students may start wearing winter uniform. From next week, all students are expected to wear winter unif... Message Winter Uniform: This week has been uniform transitio... 1 new message(s) Push KT10005 Message (Users may view back the Home 1 .ai Siu Wai read push Ø Push Message • message.) School News On Time ō, eNotice (H) School News More = eAttendance English Poem Competition Winners School Calendar ø ((.)) G, = eHomework 2 School Info

|                                                             | Android                                                                                                    | iOS                                                                                                    |
|-------------------------------------------------------------|----------------------------------------------------------------------------------------------------|----------------------------------------------------------------------------------------------------|
| Push<br>Message                                             | CCIASS<br>To: Hui Pak Nam 10:47 am<br>Winter Uniform: This week has been uniform transitio<br>1 new message(s)                                                                                                    | Winter Uniform ahora<br>This week has been uniform transition<br>week where students may start wearing<br>winter uniform. From next week, all<br>students are expected to wear winter unif                                                    |
| Push<br>Message<br>(Users<br>may view                       | ■     Push Message     Q       All     Starred       Or CHONG Sin Han       3A                                                                                                    | Push Message       All     Starred       Q. Search                                                                                                    |
| read push<br>message.)<br>Click<br>[Noted]<br>to<br>confirm | <ul> <li>Winter Uniform</li> <li>This week has been uniform transition week where students may start wearing winter uniform. From next week, all students are expected to wear winter uniform.</li> <li>△ Today 03:45:54 PM</li> <li>△ Today 03:45:54 PM</li> </ul> | Lai Siu Wai<br>Winter Uniform<br>This week has been uniform transition<br>week where students may start wearing<br>winter uniform. From next week, all<br>students are expected to wear winter<br>uniform.<br>D 2022-11-10 15:26:11<br>CNOTED |

| ec<br>pa | lass<br>rent                 | School Calendar                       |                                       |
|----------|------------------------------|---------------------------------------|---------------------------------------|
|          |                              | Android                               | iOS                                   |
| 1.       | Select [School<br>Calendar]. | 3:49                                  | ու ≎ ⊡<br>More                        |
|          |                              | Li Cheng Uk Government Primary School | endance >                             |
|          |                              | Home 💮 Scho                           | ol Calendar >                         |
|          |                              | 🤥 Push Message 🔹 🚺 eHor               | nework >                              |
|          |                              | (i) School News                       | ol Info >                             |
|          |                              | eNotice                               |                                       |
|          |                              |                                       |                                       |
|          |                              | School Calendar                       |                                       |
|          |                              | eHomework                             |                                       |
|          |                              | School Info                           | Push Message School News eNotice None |

|                  |         |                                  | iOS                |          |     |       |         |         |                                 |            |                         |            |        |         |    |
|------------------|---------|----------------------------------|--------------------|----------|-----|-------|---------|---------|---------------------------------|------------|-------------------------|------------|--------|---------|----|
| 2. View holidays | СМНК    | oo al a                          | € <sup>1,2</sup> 6 | )        | ঞ   | 32% 💌 |         | < Mo    | ore                             | Sch        | ool Cale                | This month |        |         |    |
| and events of    | =       | ≡ School Calendar                |                    |          | C   | Ē     | <b></b> | 2023-09 |                                 | 2023-10    |                         |            | 2023-1 |         |    |
| the month        | 2023-09 | 1                                |                    | 2023-10  |     |       | 2023-11 |         | Sun                             | Mon        | Tue                     | Wed        | Thu    | Fri     | Sa |
| the month.       | Sun     | Mon                              | Tue                | Wed      | Thu | Fri   | Sat     |         | 1                               | 2          | 3                       | 4          | 5      | 6       | 7  |
|                  | 1       | 2                                | 3                  | 4        | 5   | 6     | 7       |         | 8                               | 9          | 10                      | 11         | 12     | 13      | 14 |
|                  | 8       | 9                                | 10                 | 11       | 12  | 13    | 14      |         | 15                              | 16         | 17                      | 18         | 19     | 20      | 21 |
|                  | 15      | 16                               | 17                 | 18       | 19  | 20    | 21      |         | 22                              | 23         | 24                      | 25         | 26     | 27      | 28 |
|                  | 22      | 23                               | 24                 | 25       | 26  | 27    | 28      |         | 29                              | 30         | 31                      | 1          | 2      | 3       | 4  |
|                  | 29      | 30                               | 31                 | 1        | 2   | 3     | 4       |         | 5                               | 6          | 7                       | 8          | 9      | 10      | 11 |
|                  | 5       | 6                                | 7                  | 8        | 9   | 10    | 11      |         | 2                               | The<br>Day | day f                   | ollowi     | ng Na  | itional | >  |
|                  | 2       | 2 The day following National Day |                    |          |     |       |         |         | 23                              | Chu        | nung Yeung Festival 🔰 📎 |            |        |         |    |
|                  | 23      | Chung Yeung Festival             |                    |          |     |       | >       |         | 28 PTA AGM & 1st PTA<br>Meeting |            |                         |            |        | >       |    |
|                  | 28      | PTA<br>Mee                       | A AGM<br>eting     | 1 & 1 st | PTA |       | >       |         |                                 |            |                         |            |        |         |    |

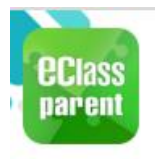

# School Info

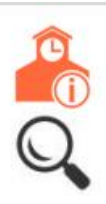

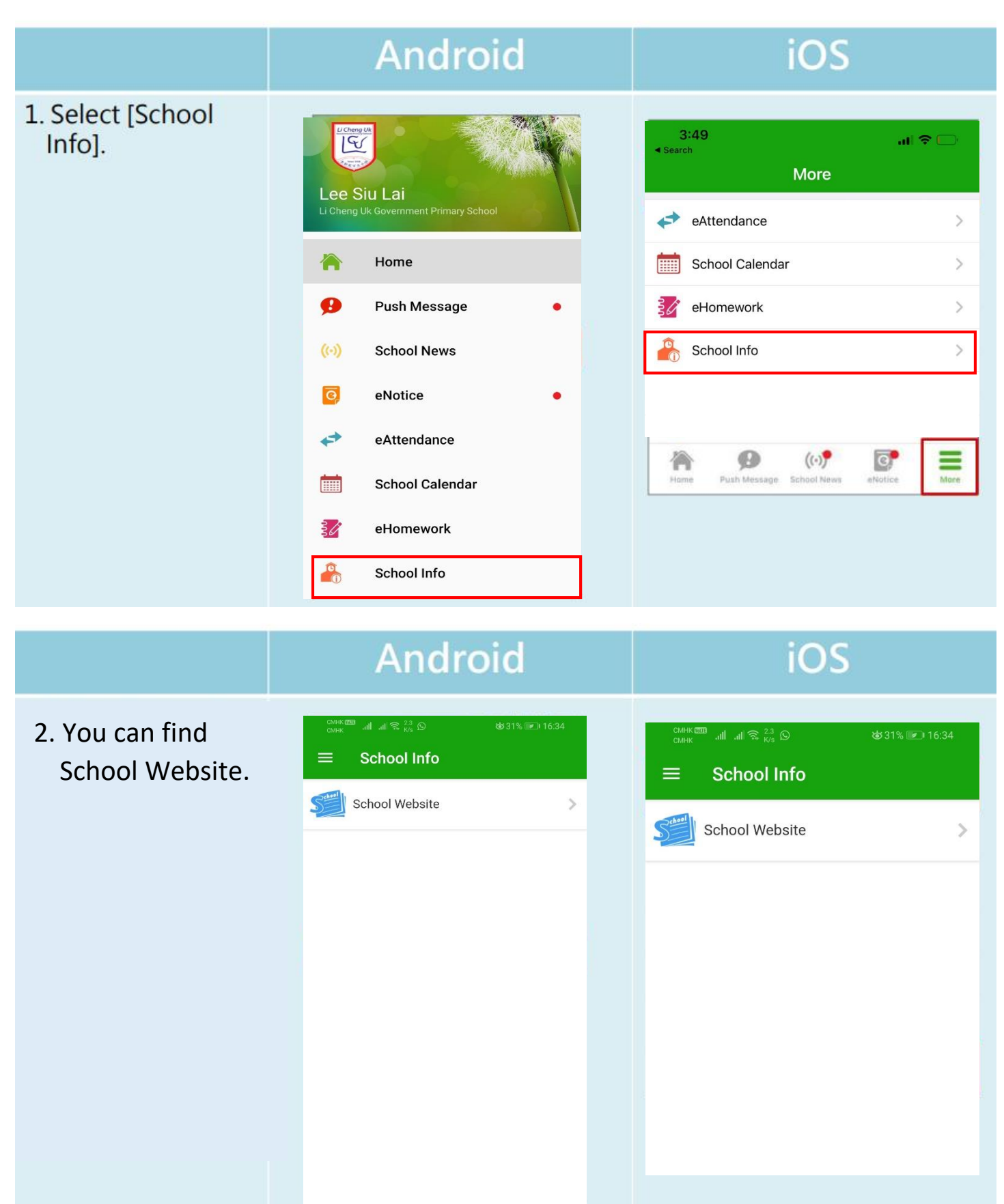

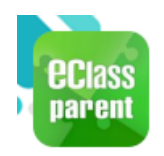

### **Parents Website**

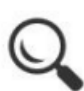

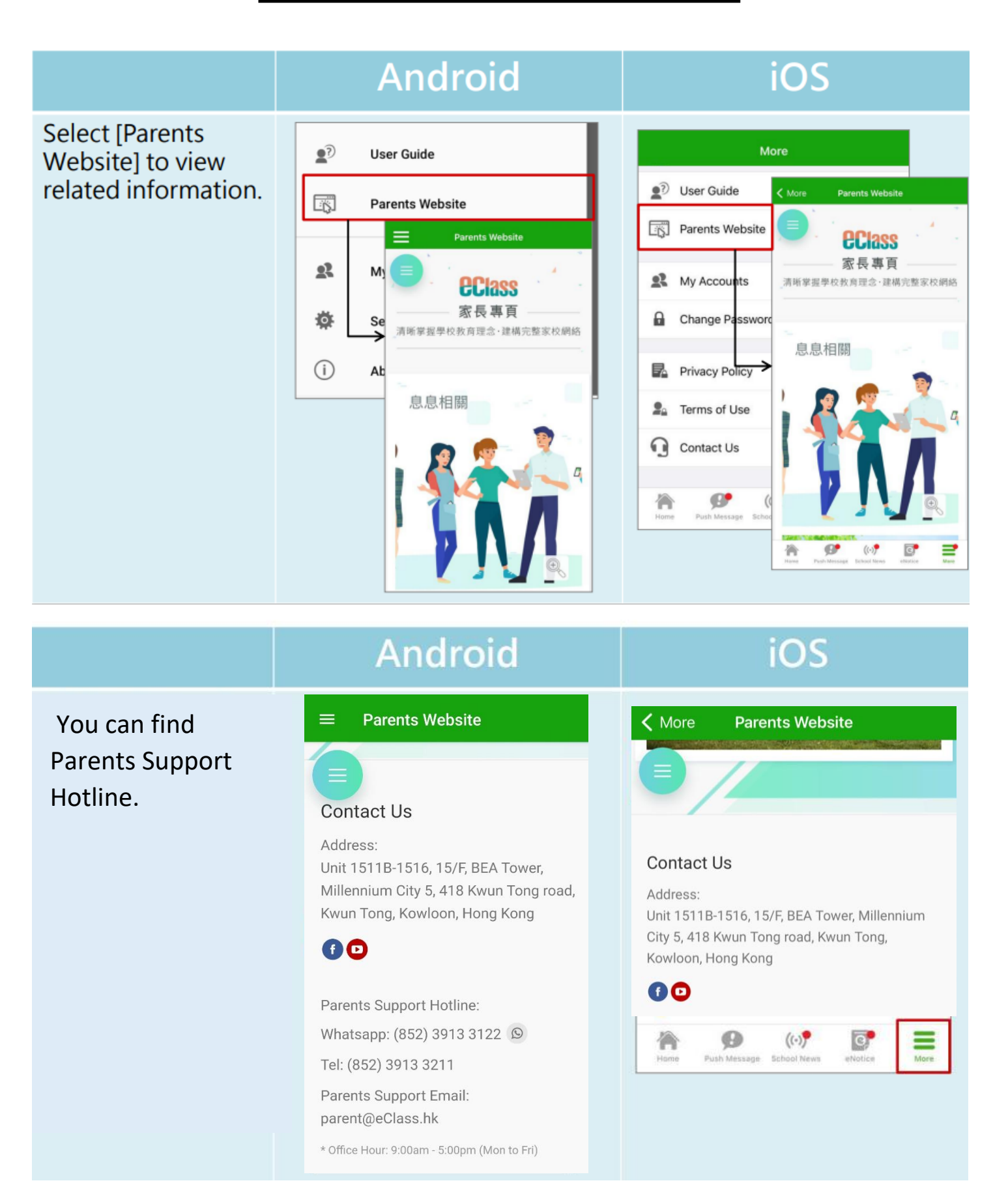